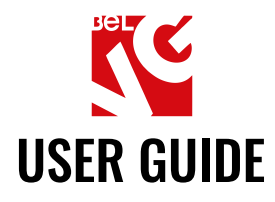

# **SUBCATEGORIES**

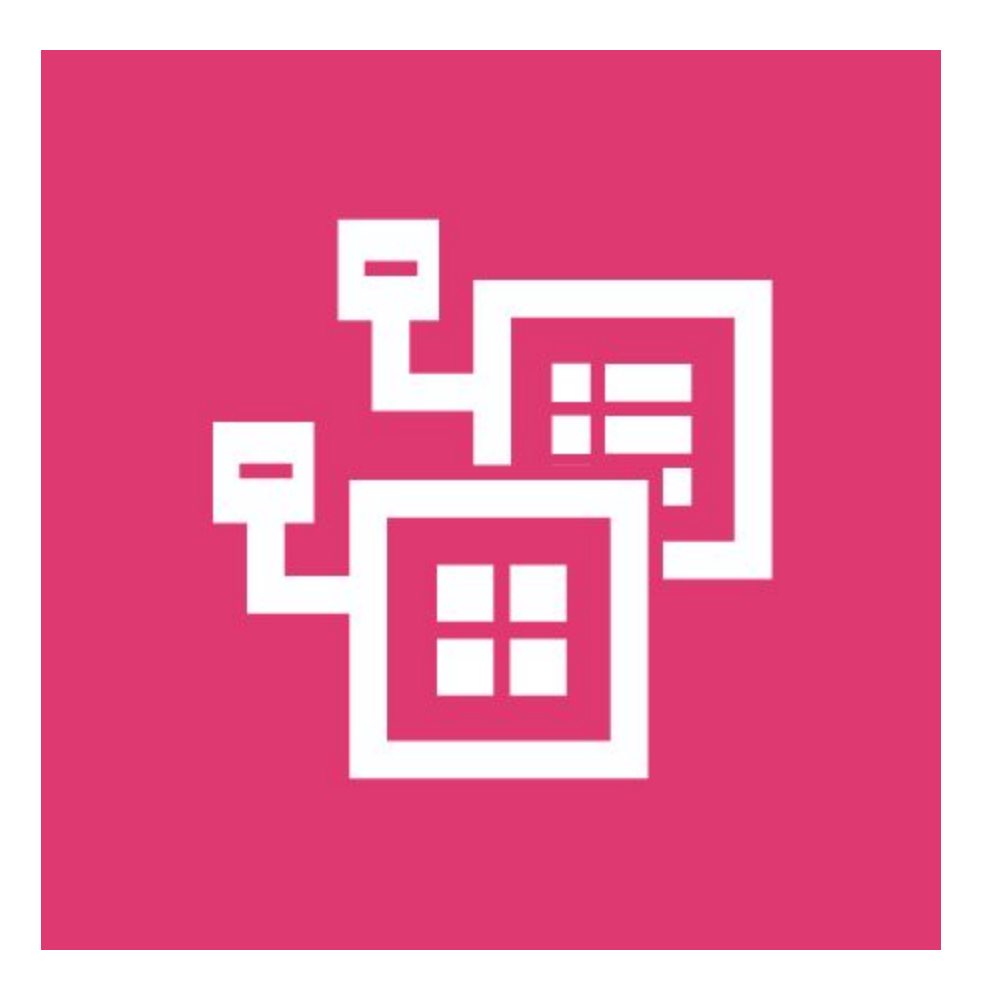

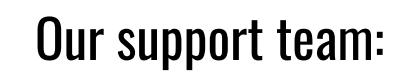

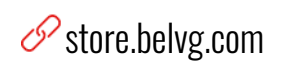

store.belvg

⊠ store@belvg.com

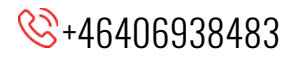

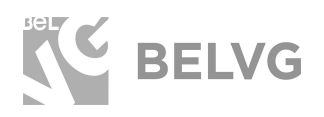

# Table of contents

| Introduction to Subcategories          | 2  |
|----------------------------------------|----|
| Key features                           | 2  |
| How to Install Subcategories Extension | 3  |
| How to Configure                       | 4  |
| How to Use                             | 13 |
| Feedback                               | 19 |

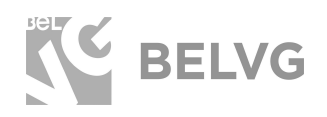

# **1. Introduction to Subcategories**

Good navigation is one of the key factors for a successful and user-friendly web-store. With the help of the **Subcategories** module you can give a new and fresh look for the subcategories layout on your Magento web-shop. The extension allows controlling the child category listings by defining their position on a page, changing the layout, background colors, background images and other features.

#### **Key features**

- Display subcategories listings on any page of your store.
- Define the position of the subcategory listings on a page.
- Set-up and configure subcategories either as CMS-blocks or as widgets.
- Several types of layouts are available for child category listings: grid, list, simple slider, carousel slider and action slider.
- Change the sorting order for the subcategories.
- Define number of columns for grid layout.
- Specify custom titles for the blocks with subcategory listings.
- Change background images for carousel and slider layouts or pick up some custom colors.
- Define the position of the subcategories names within the simple slider and carousel slider layouts.
- Upload custom images and provide descriptive texts for parent categories.

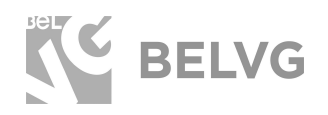

# 2. How to Install Subcategories Extension

Magento 2 provides a convenient way to manually install a module via composer. In case you got an extension from a provider like a zip-file, follow <u>this instruction</u>.

Further run the following commands:

- 1. Enable module with php bin/magento module:enable BelVG\_SubCategories
- 2. Run php bin/magento setup:upgrade
- 3. Recompile DI php bin/magento setup:di:compile
- 4. Recompile static files: php bin/magento setup:static-content:deploy
- 5. Flush cache php bin/magento cache:flush

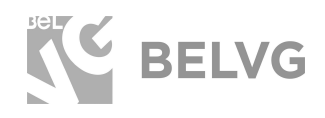

## 3. How to Configure

**Note:** The extension has been developed and tested only on the Luma and blank Magento themes, so the setting descriptions and screenshots provided in this manual may differ from those you may see if using some custom theme.

To configure the module's general settings log into your Magento admin panel and navigate to Stores  $\rightarrow$  Configuration  $\rightarrow$  BelVG Extensions  $\rightarrow$  Sub-categories.

There you will find the general settings which include the following sub-menus for configuration:

#### Settings

- **Enabled:** choose **YES** to enable the module on the frontend.
- **Hide Category Image:** if you enable this option you will be able to upload and display custom pictures as category images on every category page (*images can be uploaded under Catalog -> Categories*).
- **Hide Category Description**: this option lets you enable a custom description text for each category page (*you can specify the description text for each category separately under Catalog -> Categories*).
- **Category Thumbnail placeholder:** upload an image that will be used as a thumbnail for each sub-category item in the list.
- **Type by Default**: select the type of the layout how the child categories will be displayed on a category page.

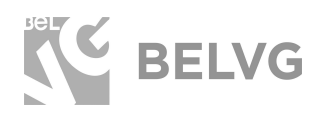

 $\odot$ 

5

#### Settings

()

| docs & examples refer to the Be     | VG web site.                   |   |  |
|-------------------------------------|--------------------------------|---|--|
| have the largest selections of ext  | ensions and themes on Magento. |   |  |
|                                     |                                |   |  |
| Enabled<br>[store view]             | Yes                            | - |  |
|                                     | ·                              |   |  |
| Hide Category Image<br>[store view] | No                             | - |  |
|                                     |                                |   |  |
| Hide Category Description           | No                             |   |  |
| [store tren]                        |                                |   |  |
| Category Thumbnail Placeholder      | Choose File No file chosen     |   |  |
| [store view]                        | Delete Image                   |   |  |

.

## Grid Settings / List Settings

Type by default Grid

[store view]

- Show Title: choose YES if you want to show a separate title for the block with the list of subcategories.
- Title: specify the title name.

| Grid Settings              |            | $\odot$ |
|----------------------------|------------|---------|
| Show Title<br>[store view] | Yes 🔹      |         |
| Title<br>[store view]      | Categories |         |

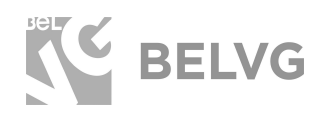

#### Simple / Action Slider Settings

- Text Position: choose the position of the sub-category name in the slider.
- Indicators: enable/disable slider indicators.
- **Background Type:** specify the type of the slider's background: upload custom images, pick up custom or random colors or choose to display both images and colors.

| Simple Slider Settings          |               |   | $\odot$ |
|---------------------------------|---------------|---|---------|
| Text Position<br>[store view]   | Random        | • |         |
| Indicators<br>[store view]      | Yes           | * |         |
| Background Type<br>[store view] | Image + Color | • |         |
| Color<br>[store view]           |               |   |         |

#### **Carousel Slider Settings**

- Show Title: choose YES if you want to show a separate title for the block with list of subcategories.
- Title: specify the title name.
- Indicators: enable/disable slider indicators.
- **Dist:** specify perspective zoom scaling.
- **Padding:** specify the padding space between subcategory items in the slider.
- Number Visible: set the number of subcategory items to be visible in the slider.
- **Background Type:** specify the type of the slider's background: upload custom images, pick up custom or random colors or choose to display both images and colors.

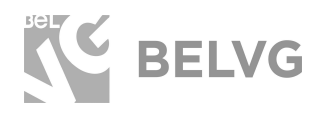

# **SUBCATEGORIES**

 $\odot$ 

**Carousel Slider Settings** 

|                                 | -                          |                             |        |   |
|---------------------------------|----------------------------|-----------------------------|--------|---|
| Show Title<br>[store view]      | Yes                        |                             |        | • |
| Title<br>[store view]           | Categories                 |                             |        |   |
| Indicators<br>[store view]      | Yes                        |                             |        | • |
| Dist<br>[store view]            | 0                          |                             |        |   |
|                                 | Perspective zoom. If 0, al | ll items are the same size. |        |   |
| Padding<br>[store view]         | 20                         |                             |        |   |
|                                 | Set the padding between    | non center items.           |        |   |
| Number Visible<br>[store view]  | 5                          |                             |        |   |
|                                 | Set the number of visible  | e items.                    |        |   |
| Background Type<br>[store view] | Random Color               |                             |        | ¥ |
| Colors<br>[store view]          | Color                      |                             | Action |   |
|                                 |                            |                             | Î      |   |

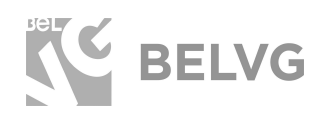

## **Configuring Subcategory Settings**

The module allows configuring child category listings in two main ways: either as **CMS blocks or as widgets**.

To configure a specific subcategory settings as a CMS block navigate to **Catalog**  $\rightarrow$  **Categories**. On the left side you will find the list of categories available on your store. Select the category you wish to edit and open the **Content** menu.

| Women (ID: 20)                                                                                                    |                                                                                                    | Delete | Save    |
|----------------------------------------------------------------------------------------------------|----------------------------------------------------------------------------------------------------|--------|---------|
| Add Root Category Select<br>Add Subcategory<br>Collapse All   Expand All<br>Default Category (2045)<br>Collapse All   Expand All<br>Collapse All   Expand All   Expand All   Expand All   Exp | t the category you want to edit and open the Content menu<br>Enable Category<br>[store view] Ves<br>Include in Menu<br>[store view] * Women |        |         |
| @ Sear (46)                                                                                                    | Content                                                                                                    |        | $\odot$ |
| e 🔁 Promotions (0)                                                                                                    | Display Settings                                                                                                    |        | $\odot$ |
| 2                                                                                                    | earch Engine Optimization                                                                                                    |        | $\odot$ |
| 1                                                                                                    | Products in Category                                                                                                    |        | $\odot$ |
| l.                                                                                                    | Design                                                                                                    |        | $\odot$ |
| 2                                                                                                    | ub-categories Settings                                                                                                    |        | $\odot$ |
| \$                                                                                                    | chedule Design Undate                                                                                                    |        | 0       |

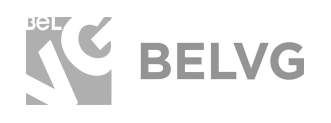

Under the **Content** menu you can upload a custom image that will be displayed as a general category image on the frontend and also enter a custom category description text.

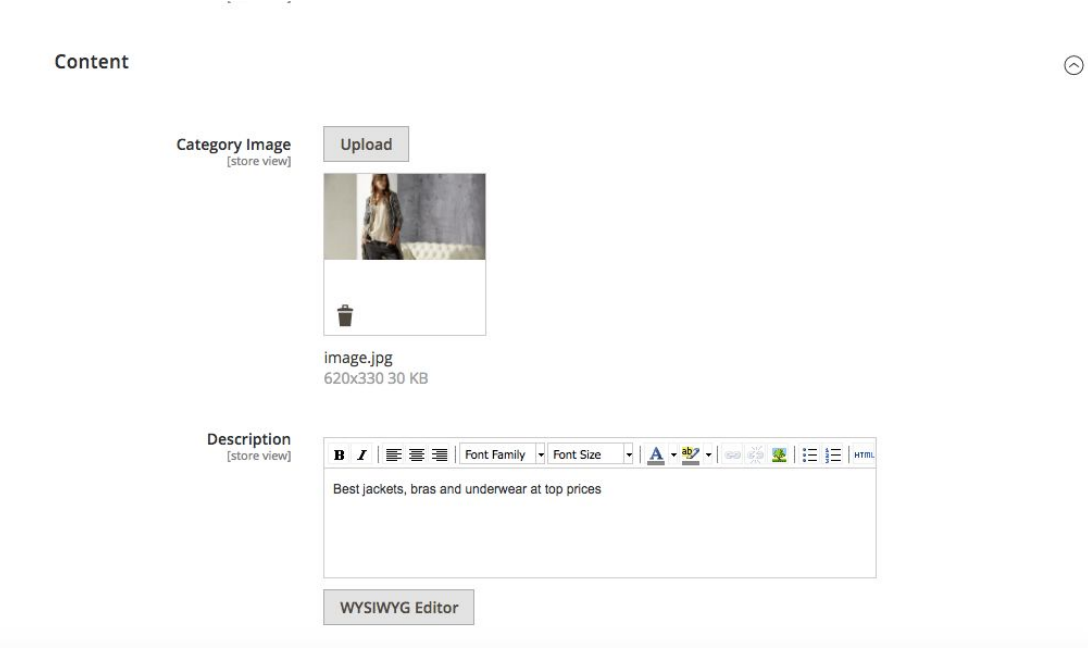

To edit subcategory settings for the selected category switch to the **Subcategories Settings** menu. In this section you can define the settings that will be applied to the selected category when it becomes a child category for some other directory.

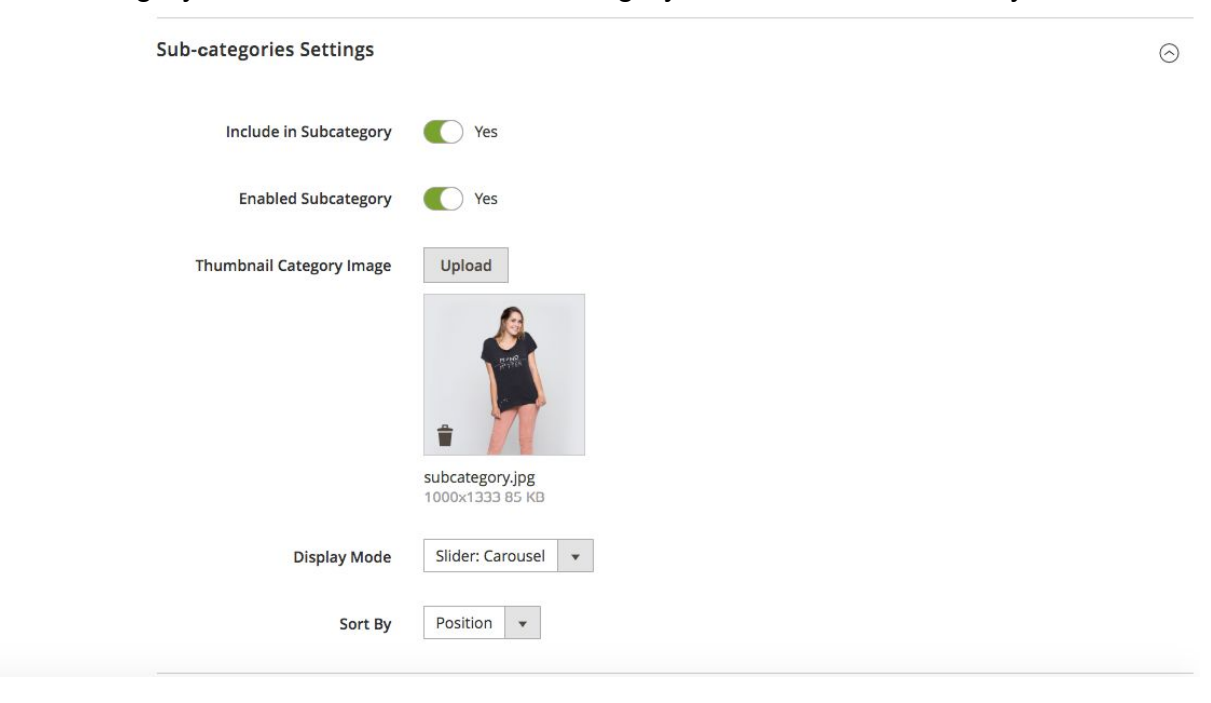

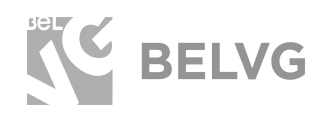

## Configuring widget settings

Subcategories can also be managed and configured through widget settings. Go to **Content**  $\rightarrow$  **Widgets**  $\rightarrow$  click to edit **Home Subcategories**.

| Ŵ                 | Widgets |                               |                     |              |   | Add Widget |
|-------------------|---------|-------------------------------|---------------------|--------------|---|------------|
| DASHBOARD         | 4       | Gear Left Menu                | CMS Static Block    | Magento Luma | 0 |            |
| ¢                 | 5       | Men's Left Menu               | CMS Static Block    | Magento Luma | 0 |            |
| <b>ð</b><br>SALES | 6       | Women's Left Menu             | CMS Static Block    | Magento Luma | 0 |            |
| ŵ                 | 7       | What's New Left Menu          | CMS Static Block    | Magento Luma | 0 |            |
| CATALOG           | 8       | Women Category Content        | CMS Static Block    | Magento Luma | 0 |            |
|                   | 9       | Training Category Content     | CMS Static Block    | Magento Luma | 0 |            |
|                   | 10      | Men Category Content          | CMS Static Block    | Magento Luma | 0 |            |
| MARKETING         | 11      | Gear Category Content         | CMS Static Block    | Magento Luma | 0 |            |
|                   | 12      | New Products Category Content | CMS Static Block    | Magento Luma | 0 |            |
| CONTENT           | 13      | Sale Category Content         | CMS Static Block    | Magento Luma | 0 |            |
| REPORTS           | 14      | Home Page                     | CMS Static Block    | Magento Luma | 0 |            |
| <i>7</i> 75       | 15      | Performance Fabrics           | CMS Static Block    | Magento Luma | 0 |            |
| STORES            | 16      | Eco Friendly                  | CMS Static Block    | Magento Luma | 0 |            |
| \$                | 17      | Login Info                    | CMS Static Block    | Magento Luma | 0 |            |
| SYSTEM            | 18      | Giftcard Category Content     | CMS Static Block    | Magento Luma | 0 |            |
|                   | 19      | Home Subcategories            | Sub-Categories List | Magento Luma | 0 |            |

Under the Storefront Properties menu find the Layout Updates section.

| Storefront Properties | Туре                                             | Sub-Categories List +                                    |                                   |   |
|-----------------------|--------------------------------------------------|----------------------------------------------------------|-----------------------------------|---|
| Widget Options        | Design Package/Theme                             | Magento Luma 🔸                                           |                                   |   |
|                       | Widget Title 🍝                                   | Home Subcategories                                       |                                   |   |
|                       | Assign to Store Views *                          | All Store Views                                          |                                   |   |
|                       |                                                  | Main Website<br>Main Website Store<br>Default Store View |                                   |   |
|                       |                                                  |                                                          |                                   |   |
|                       |                                                  |                                                          |                                   |   |
|                       | Sort Order                                       | 0<br>Sort Order of widget instances in the same co       | ntainer                           |   |
|                       | Layout Updates                                   |                                                          |                                   |   |
|                       | Display on Specified Page +                      |                                                          |                                   | 1 |
|                       | Page Container                                   |                                                          | Template                          |   |
|                       | CMS Home Pag 🔹 Main Content Top                  | •                                                        | Grid Template +                   |   |
|                       | Display on Specified Page +                      |                                                          |                                   |   |
|                       | Page Container CMS Home Pag    Main Content Bott | tom .*                                                   | Template Slider Carousel Template |   |
|                       | Add Layout Update                                |                                                          |                                   |   |

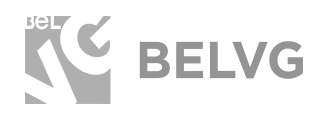

To create a new widget with the list of subcategories click **Add Layout Update** and specify the page where that new widget should be displayed: either **on a specific page**, **on all pages of the store, specific category page or product page**.

| Display on Specified P                                 | age 🔹                                                                          |   |                            |                          |
|--------------------------------------------------------|--------------------------------------------------------------------------------|---|----------------------------|--------------------------|
| Page                                                   | Container                                                                      |   | Template                   |                          |
| CMS Home Pag 🔹                                         | Main Content Top                                                               | * | Grid Template +            |                          |
| Display on Specified P                                 | age 🔹                                                                          |   |                            | Ū                        |
| Page                                                   | Container                                                                      |   | Template                   |                          |
| CMS Home Pag 🔹                                         | Main Content Bottom                                                            | * | Slider Carousel Template * |                          |
| All Pro<br>Simple<br>Virtua<br>Bundle                  | o<br>douct Types<br>e Product<br>I Product<br>e Product                        |   |                            |                          |
| Downl<br>Config<br>Group<br>Generic<br>All Pa<br>Speci | loadable Product<br>gurable Product<br>ed Product<br>Pages<br>ges<br>fied Page |   |                            | Magento<br><u>Report</u> |

Then specify the position of the widget on the page and the type of the layout.

| Container        | Template      |   |  |
|------------------|---------------|---|--|
| Main Content T 🔺 | Grid Template | • |  |

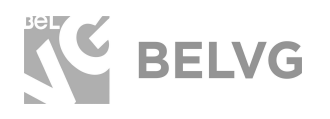

Switch to the **Widget Options** where you will be able to change a few subcategory settings, such as the **subcategory title**, **sorting order**, **number of subcategory items in the list**, **the position of the text and background color/image**.

|                       |                                    |                                        | ← Back            | Delete | Reset | Save and Continue Edit | Save |
|-----------------------|------------------------------------|----------------------------------------|-------------------|--------|-------|------------------------|------|
| WIDGET                | Widget Options                     |                                        |                   |        |       |                        |      |
| Storefront Properties | Title                              | Categories                             |                   |        |       |                        |      |
| Widget Options        | Show Title                         | No 💌                                   |                   |        |       |                        |      |
|                       | Number of Categories<br>to Display | 10                                     |                   |        |       |                        |      |
|                       | Sort By                            | Position •                             |                   |        |       |                        |      |
|                       | Category *                         | Default Category                       |                   |        |       |                        |      |
|                       |                                    | Select Category                        |                   |        |       |                        |      |
|                       | Slider Text Position               | Center   Only for slider-simple, slide | r-action template |        |       |                        |      |

Once you are done with the settings click the **Save** button to apply the changes.

**Note:** If you have Full Page Cache enabled you will need to flush Magento cache each time you change any module settings: **System**  $\rightarrow$  **Cache Management**  $\rightarrow$  **Flush Magento Cache**.

Then check the status of the module index under **System**  $\rightarrow$  **Index Management**. The index may have the following statuses:

- Ready the changes have been saved and applied on the frontend.
- **Processing** the changes are being implemented on your store.
- Reindex required changes have not been applied yet.

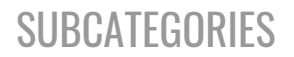

## 4. How to Use

Let's check how the **Subcategories** module lets you change and control the layout of the subcategories on the frontend.

The module allows displaying the block with child categories on any page of your store: *homepage, product pages or specific categories.* It is also possible to choose the position of the block and add multiple blocks to a page:

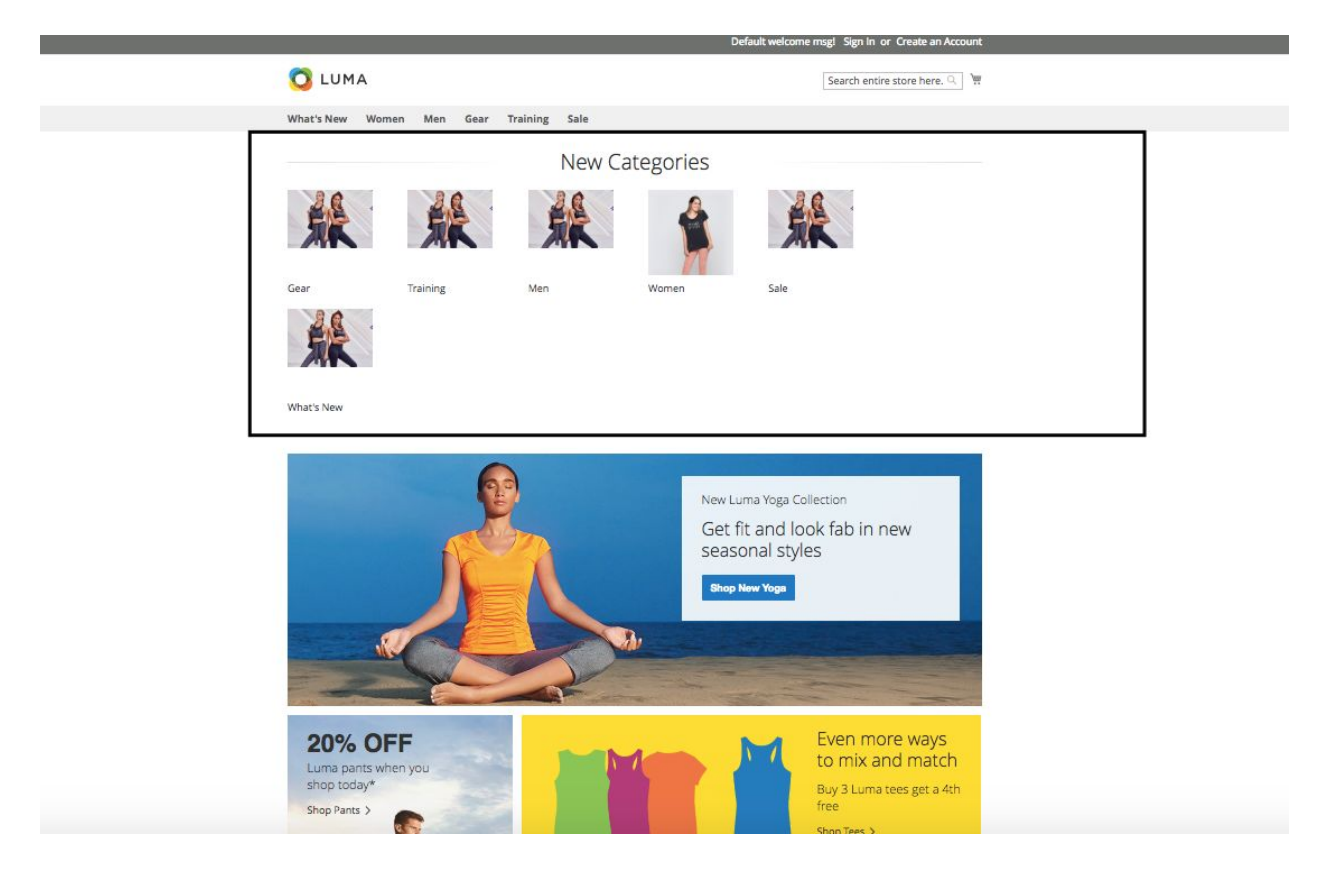

to display child categories both at the top of a page

BELVG

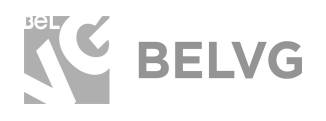

#### at the bottom of the same page:

| 3 review<br>review<br>Add to | o Cart 🛛 🐙 🕕 | 3 reviews add your<br>review<br>Add to Cart 🖤 .lt |            |                            |           |   |
|------------------------------|--------------|---------------------------------------------------|------------|----------------------------|-----------|---|
| Radiant                      | Tee          | Breath-E Gay Tank                                 |            |                            |           |   |
| ***                          | s \$22.00    | ****                                              |            |                            |           |   |
| 3 review                     | ws add your  | 2 reviews add your<br>review                      |            |                            |           |   |
| Add b                        | o Cart 🔍 🎵   | Add to Cart 🖤 💵                                   |            |                            |           |   |
| -                            |              |                                                   |            |                            |           | - |
|                              |              | New                                               | Categories |                            |           |   |
| 5                            |              | <b>秋</b>                                          | -          | A.                         |           |   |
| Gear                         | Train        | ing Men                                           | Women      | Sale                       |           |   |
| -                            | R            |                                                   |            |                            |           |   |
| What's                       | New          |                                                   |            |                            |           |   |
|                              | Service of   |                                                   |            |                            |           | 1 |
|                              |              |                                                   |            |                            |           |   |
| About u                      | is P         | rivacy and Cookie Policy                          |            | Enter your email address   |           |   |
| Custom                       | er Service S | earch Terms                                       |            | - anter your erner address | Subscribe |   |
|                              | c            | rders and Returns                                 |            |                            |           |   |
|                              | A            | dvanced Search                                    |            |                            |           |   |

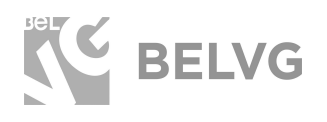

With the help of the module you can also change the layout of the subcategories and present them either as grid:

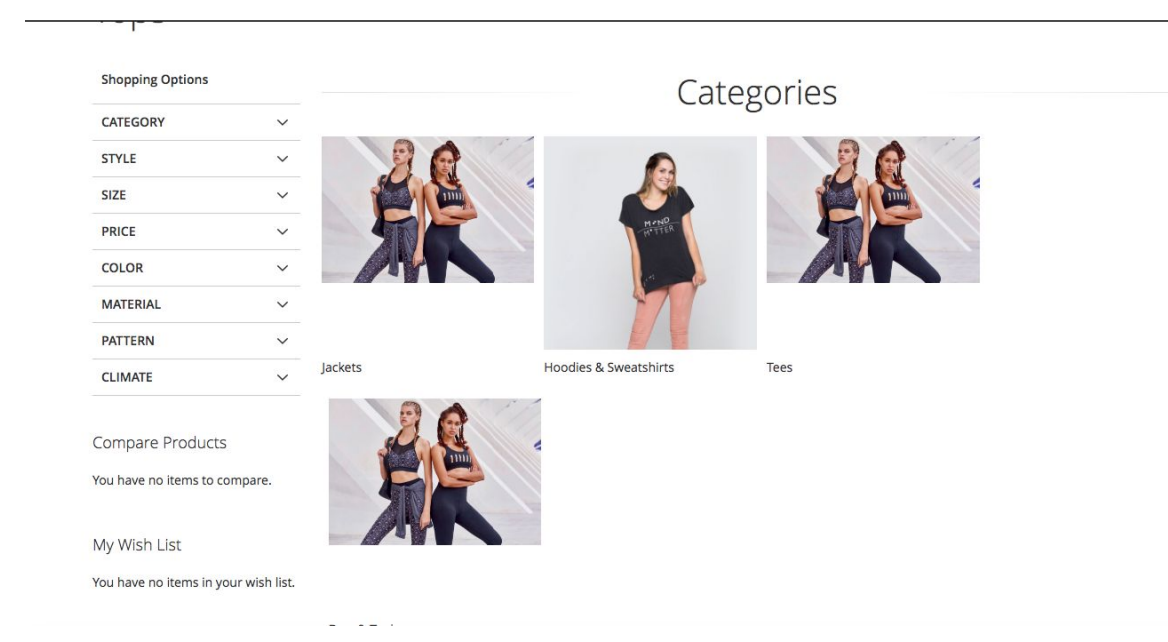

#### or simple list:

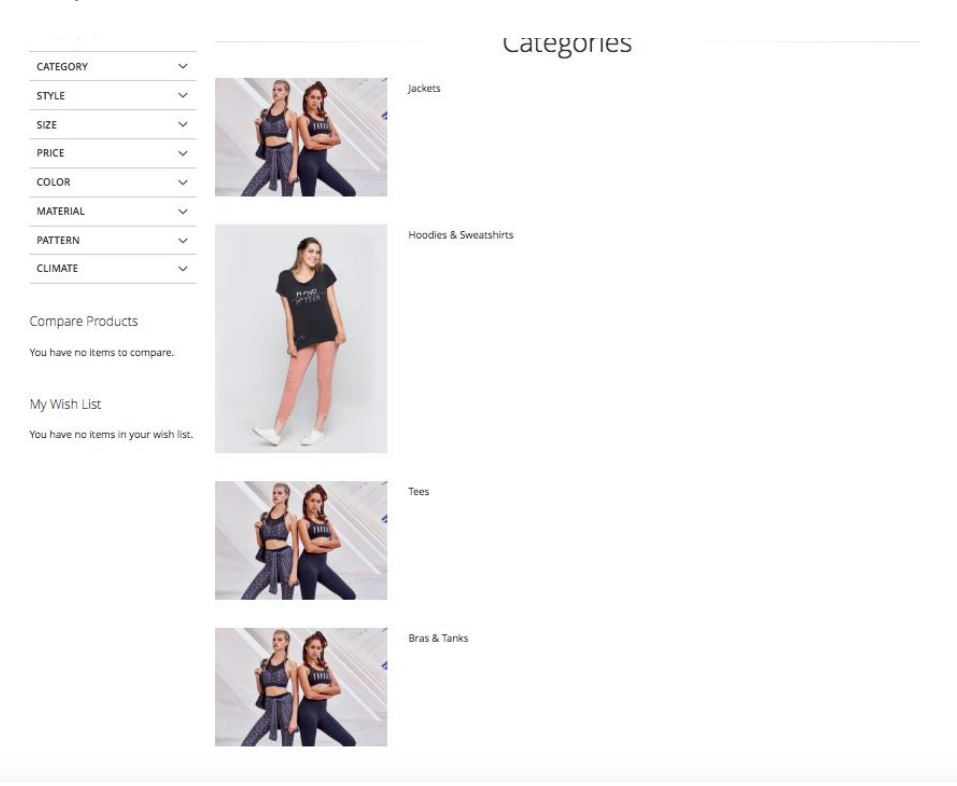

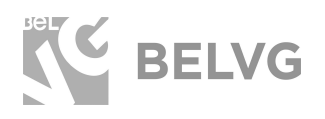

#### or slider:

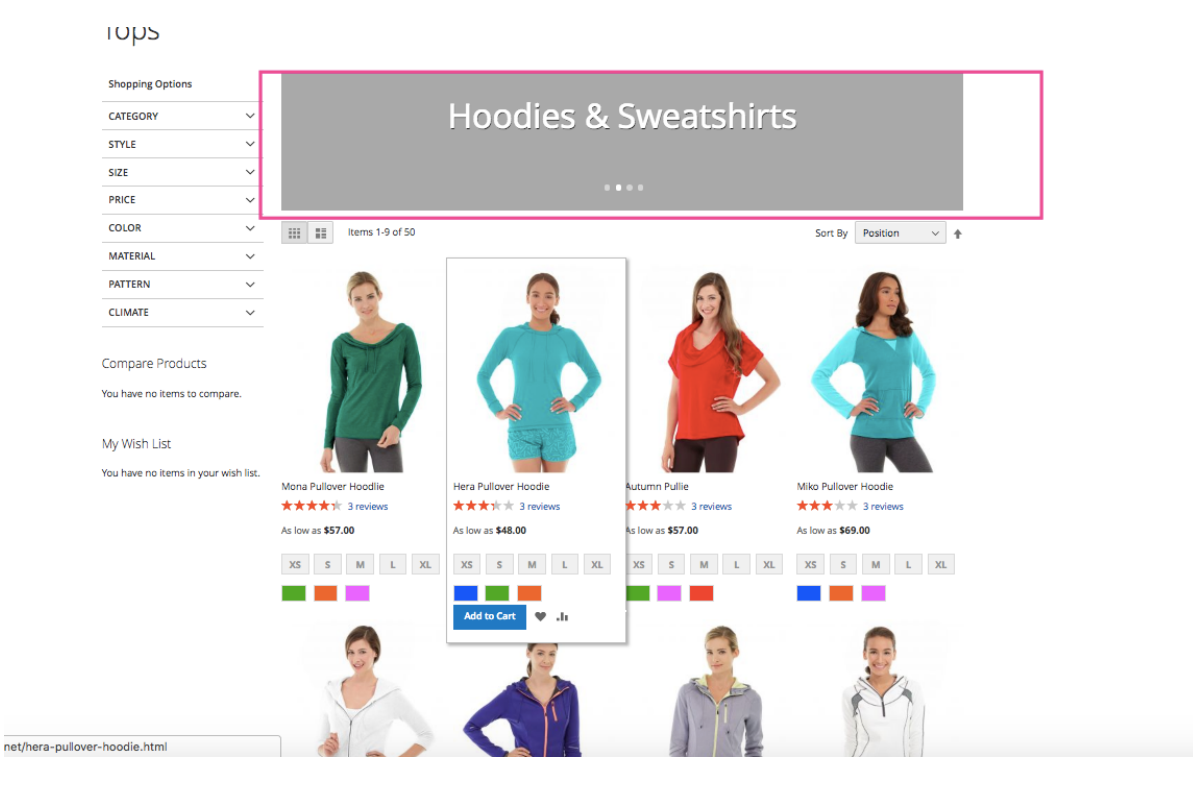

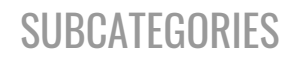

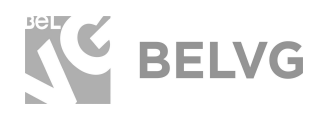

#### or carousel:

lops

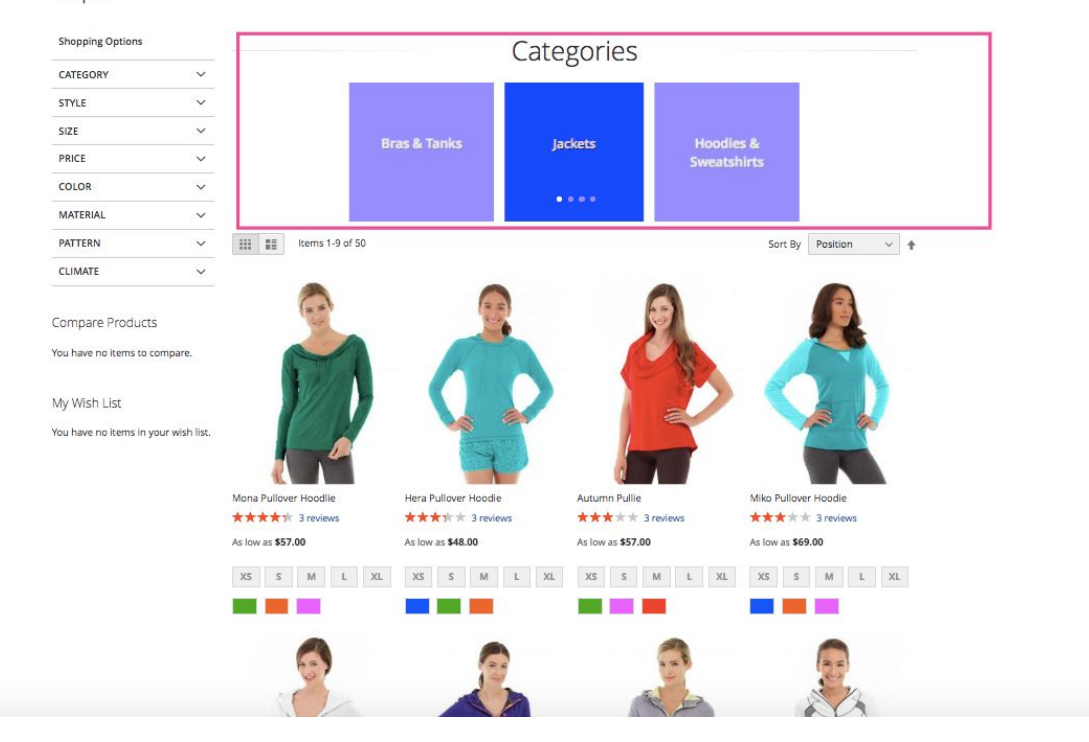

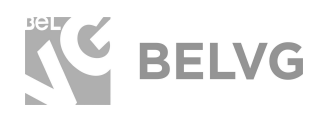

The module allows changing not only the layout, but also define the background color for slider and carousel and use different custom images for each subcategory for the grid or simple list layouts.

It is also possible to assign a separate custom image for each category page supplied by a custom description text.

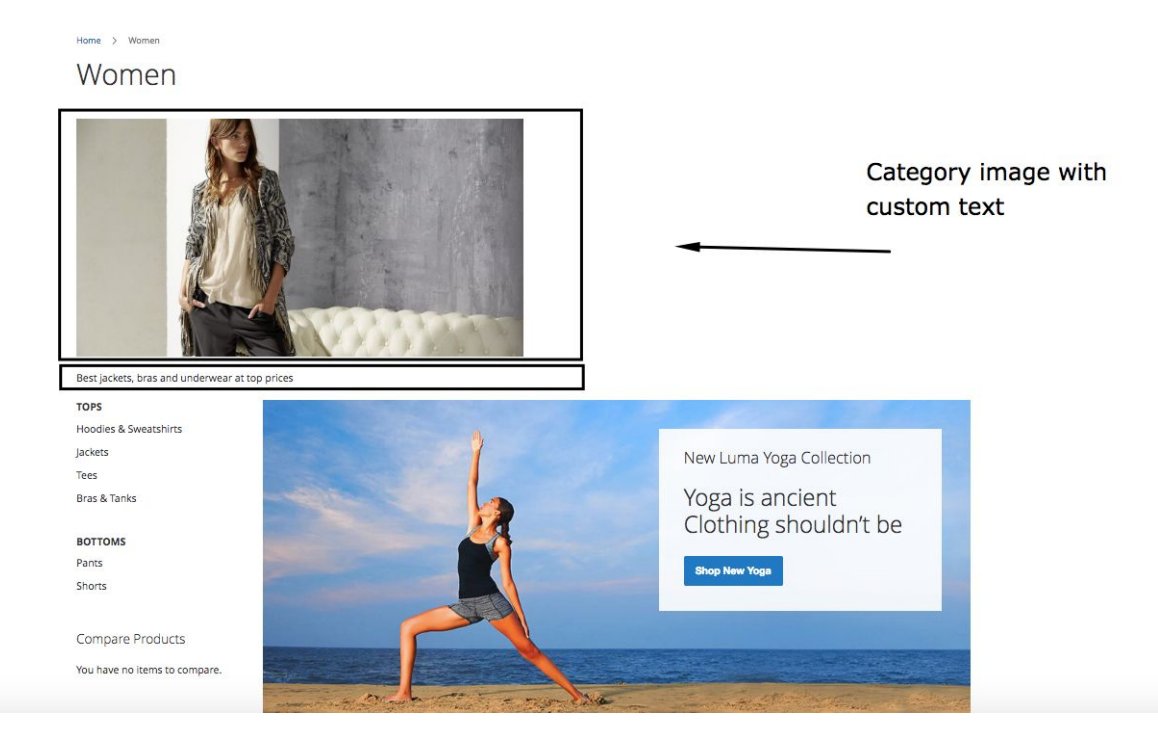

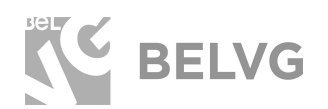

# We'd be happy to hear your feedback!

Your comments help us provide the best service on the market. So, please, take a moment and <u>share your thoughts</u>.

> In case any difficulties feel free to <u>contact us</u>. We'll be happy to assist!